# מצגת בנושא רישום לקורסים

#### <u>שלב ראשון – פתיחת חשבון משתמש </u>

- על מנת לפתוח חשבון משתמש, יש להצטייד במספר
   הסודי שמופיע בדף הקבלה שלכם (מספר בעל ארבע
   ספרות)
  - :גננסים לאתר האוניברסיטה בכתובת 🔅

<u>www.bgu.ac.il</u> לסטודנטים לפתוחב: בוחרים בהרשאות מחשוב לפתיחת חשבון משתמש למקלידים מספר ת.ז, קוד סודי ומסכים להצהרה  על גבי המסמך יופיעו הנתונים הבאים:
 שם משתמש, סיסמה וכתובת דואר אלקטרוני
 המידע מופיע לכמה דקות ולכן יש להדפיס את המידע. מידע זה ילווה אתכם לאורך כול לימודיכם.
 חשוב – כל המידע שנשלח אליכם דרך הדואר
 האלקטרוני, נשלח לכתובת שלכם ב- BGU ולא לכתובת הפרטית סטודנטים שלא יודעים / מוצאים את הקוד הסודי – ניתן לשחזר את הקוד הסודי באותו תהליך ובטרם ניגשים לפתיחת חשבון משתמש, יש לבחור, שחזור הקוד הסודי

## <u>שלב שני –</u> חלונות זמן

חלונות הזמן הם התאריך והשעה המיוחדים לכול סטודנט וסטודנט. בהם ורק בהם תוכלו להירשם לקורסים.

אתר האוניברסיטה לסטודנטים מידע אקדמי:רישום לקורסים לחונות זמן לרישום לקורסים לקורסים משתמש, סיסמה ות.ז לע גבי החלון יופיעו חלונות הזמן שלכם לכול רכיבי הלימודים

## <u>שלב שלישי – שנתון התוכנית </u>

על מנת לדעת לאיזה קורסים להירשם, יש להוציא את שנתון התוכנית באתר התוכנית בכתובת:

http://www.bgu.ac.il/soc-ant

השנתון הרלוונטי עבורכם הוא שנתון תשע"ה

# <u>שלב רביעי</u> – רשימת קורסים בתוכנית

 על מנת לראות את רשימת הקורסים, מספרי/קוד הקורס, יום ושעה יש לפעול באופן הבא: אתר האוניברסיטה → לסטודנטים → מידע אקדמי → מערכת שעות למחלקה → בוחרים: סמסטר א' תשע"ה, תואר- ראשון, מחלקה-במחלקה לסוציולוגיה ואנתרופולוגיה (102) → אשר → בוחרים: מסלול-דו מחלקתי, שנה-א' → שגר בקשה

- שימו לב יש להירשם רק לקורסים המופיעים
   בשנתון התוכנית
- ניתן להירשם לקורסים המתחילים במספרים 102 בלבד
  - בשנה א' ניתן להירשם לקורסי חובה מהמחלקה בלבד
- ניתן להירשם לקורסים שונים בלימודים כלליים.
   ניתן לראות את רשימת הקורסים באותה הדרך עם בחירת המחלקה ללימודים כלליים (151)
  - יש לבצע תהליך זה שוב והפעם לבחור בסמסטר
     ב' תשע"ה

| utt.aspx 🚯 🛡 🚱 🔘               | 🗙 aivteia 😽 🔟                                                                               | אי דרוך הבא לפיי 😜 י                                                                                                    |                                            |                         |                |                               |                                          |                   |                     |                               |                              |                                         |                                             |                                      |                                                                                               |                                                     |                                                       |                                              | בוצע                             |       |
|--------------------------------|---------------------------------------------------------------------------------------------|----------------------------------------------------------------------------------------------------|--------------------------------------------|-------------------------|----------------|-------------------------------|------------------------------------------|-------------------|---------------------|-------------------------------|------------------------------|-----------------------------------------|---------------------------------------------|--------------------------------------|-----------------------------------------------------------------------------------------------|-----------------------------------------------------|-------------------------------------------------------|----------------------------------------------|----------------------------------|-------|
| http://in.bgu.ac.il/Pages/defa | חדשות, ידיעות מהארץ וה 🌀 ted Stes                                                           | αςι 🚱 inversi 🚱 viion Universi                                                                                                    | אוניברסיטת<br>of the Negev                 | דף הבית למוענ           | * <b>אובונ</b> | יחידות אקדמיות<br>אסרכיאנינים | א מווקר ופיונוו קשרים אקדמיים בינלאומיים | א יחידות מינהלה ĸ | \chi בקמפוס ובקהילה | שירותי מחשוב ספריות וארכיונים |                              | נמשכת ההרשמה                            |                                             | Uno c                                |                                                                                               | UB ta c:                                            | +                                                     |                                              |                                  |       |
| 6                              | יעמוד כני <u>א איד אוספות</u> א 🗿 עמוד כני <u>א</u> איז איז איז איז איז איז איז איז איז איז | יברסיטת בן א                                                                                                    | בן-גוריון בנגב<br>vrier-Gurion Liniversity | לסטודנטים               |                |                               |                                          |                   | A MANANA            | 下にして                          | ITAIL                        | מענקי הצטיינות וחדשנות<br>לשתי תרוות של | אוניברסיטת בן-גוריון בנגב<br>בעהביעיגייניים | אוניברסיטאי במדעי הרוח<br>19/07/2011 | מענקי מחקר יוקרתיים של<br>האיחוד האירופי (ERC) לעוד חוקרים איוררסטוח<br>לעוד חוקרים איוררסטוח | -גוריון בנגב<br>18/07/2011                          | פרס זהב בתחרות ה-<br>פרט זהב בתחרות ה-                | לקבוצת חוקרים בראשותו<br>הרוסי מיניסי מיניסי |                                  |       |
|                                | ۵u                                                                                          |                                                                                                    |                                            | לבוגרים, ידידים ואורחים |                |                               |                                          |                   |                     |                               | אירועים                      | תקשורת למען ושל מיעוטים<br>דדחכ/20/21   | סדנת קיץ לחוקרים, המחלקה לתקשורת            | משימות אפולו לירח<br>1102/70/21      | לילות אסטרונומיה - מרכז אילן רמון לנוער<br>שוחר פיזיקה - בכל יום שלישי של חודש יו<br>ד ח      | שני במוזיאון - מארינה מקסימיליאן בלומין<br>15/70/22 | שיר ושיח בהנחיית פרופ <sup>י</sup> נסים קלדרון<br>כלו | של 🚿 חיין של מוכב                            |                                  |       |
| Google 🏄 🔭 🔸                   |                                                                                             | <ul> <li>.</li> <li>.</li> <li>.&lt;</li></ul> | Languages Q                                |                         |                |                               |                                          |                   | Fre                 |                               | עיתון אבג - גיליון יולי 2011 |                                         |                                             |                                      |                                                                                               |                                                     | CILLAN                                                |                                              | אינטרנט   מצב מוגן: פועל 🊱 😡     | EN    |
| ď                              | ¢,                                                                                          | י דף • בטיחות • כלים • <b>ט</b> •                                                                                                    |                                            |                         |                |                               |                                          |                   |                     |                               |                              |                                         |                                             |                                      |                                                                                               |                                                     |                                                       |                                              | <ul> <li>◆ 125% ₱ ◆ ④</li> </ul> | 09:53 |

| Windows Internet Explorer - During the served of the serve the served of the served of | א מועדפים 😽 🕅 חדשות, ידיעות מהארץ וה 🖨 גועדפים 😽 🕅 אדשות, ידיעות מהארץ וה | א 🕈 ברוך הבא לפייסבו 🞒 אווא Ben-Gurion Universi 😢 - אוויסט א 😢 א איז איז איז איז איז איז איז איז איז א | אוניברסיטת בן-גוריון ב<br>Iniversity of the Negev | דף הבית למועמדים לסטודנטי             | אונברטיט                      | אווונ<br>איזידות אקדמיות | א מעקר ופיתוח 🔸          | א קוסויים אקו גויים בינז אונויים<br>איחידות מינהלה | דקמפוס ובקהילה ⊗ ב                 | אירותי מחשוב                         | א ספריות וארכיונים א         |                        |       | לשנה"ל שירוח                                 | ит « »"КСл                                    | NT &                                   | × 140                                                                     | × 41                                               | UD Ka ci                | *                            | And Section 19                                   | http://in.bgu.ac.il/Pages/campus_life_community.aspx |       |
|----------------------------------------------------------------------------------------------------|---------------------------------------------------------------------------|----------------------------------------------------------------------------------------------------|---------------------------------------------------|---------------------------------------|-------------------------------|--------------------------|--------------------------|----------------------------------------------------|------------------------------------|--------------------------------------|------------------------------|------------------------|-------|----------------------------------------------|-----------------------------------------------|----------------------------------------|---------------------------------------------------------------------------|----------------------------------------------------|-------------------------|------------------------------|--------------------------------------------------|------------------------------------------------------|-------|
|                                                                                                    | יל <b>עוד תוספות &gt; </b> אמוד כניסה                                     |                                                                                                    | בנגב<br>Uen-Gurion U                              | יים לחברי סגל לבוגרים, ידידים ואורחים | יטת בן-גורין בנגב > לסטודנטים | מידע אקדמי               | אונר השנמן 🕺             | 112 אין אין אין אין אין אין אין אין אין אין        | highlearn א הוראה מתקשבת highlearn | כל המידע (כמעט) 😞 היחידה להוראת עברת | אידאו אקדמי (הרצאות מוקלטות) | אַ כַּלָי ציטוט אקדמים |       | י מערכת שעות למחלקה.<br><b>ותי מידע אישי</b> | post אייא אסט איזען אייען אייען אייען אויען א | אי"ל webmail איילי איזע - מנהל תלמידים | יוח מכחות בעבודה 🔉 רישום לקורסים                                          | זמנת אישורים ושירותים בתשלום 👷 תדפיסים ובנק בחינות | לומת זמן לרישום לקורסים | שבונות סטודנטים וכרטיסי נבחן | וח בחינות אישי ורשום למועדי ב'<br>וח הודעות אישי |                                                      |       |
| Google 🏄 🗡 🔶                                                                                                    | s<br> <br> <br>                                                           |                                                                                                    | Languages Q                                       |                                       |                               | OGLIU                    | א הספריה המרכזית ע"ש ארן | א הספריה הרפואית 🛠                                 | א הספריה הרפואית בפייסבוק 🛠        | א ספרת מכון בן-גורון 🔆               | הספרה ע"ש ג'ן שפיח ≪         |                        | מחשוב | איחתי מחשוב לסטודנטים 😵                      | תמיכת מחשוב                                   | דיוות תקקות מתשוב 💉                    | <ul> <li>זון טאווע גוווטע.</li> <li>רכישת שיחתי אינטרנט מהבית.</li> </ul> |                                                    | הודעות לסטודנטים        | 11 511 V                     | א חובת רשום וביטול הרשמה<br>למועד בי             | אינטרנט   מצב מוגן: פועל 🚳 🐻                         |       |
| I<br>X<br>X                                                                                                    |                                                                           | דף א בטיחות א כלים א 🕼 א                                                                               | <                                                 |                                       |                               |                          | 111                      |                                                    |                                    |                                      |                              |                        |       |                                              |                                               |                                        |                                                                           |                                                    |                         |                              | ¥                                                | ▼ 125% 🦻 ▼ 🗛                                         | 00-55 |

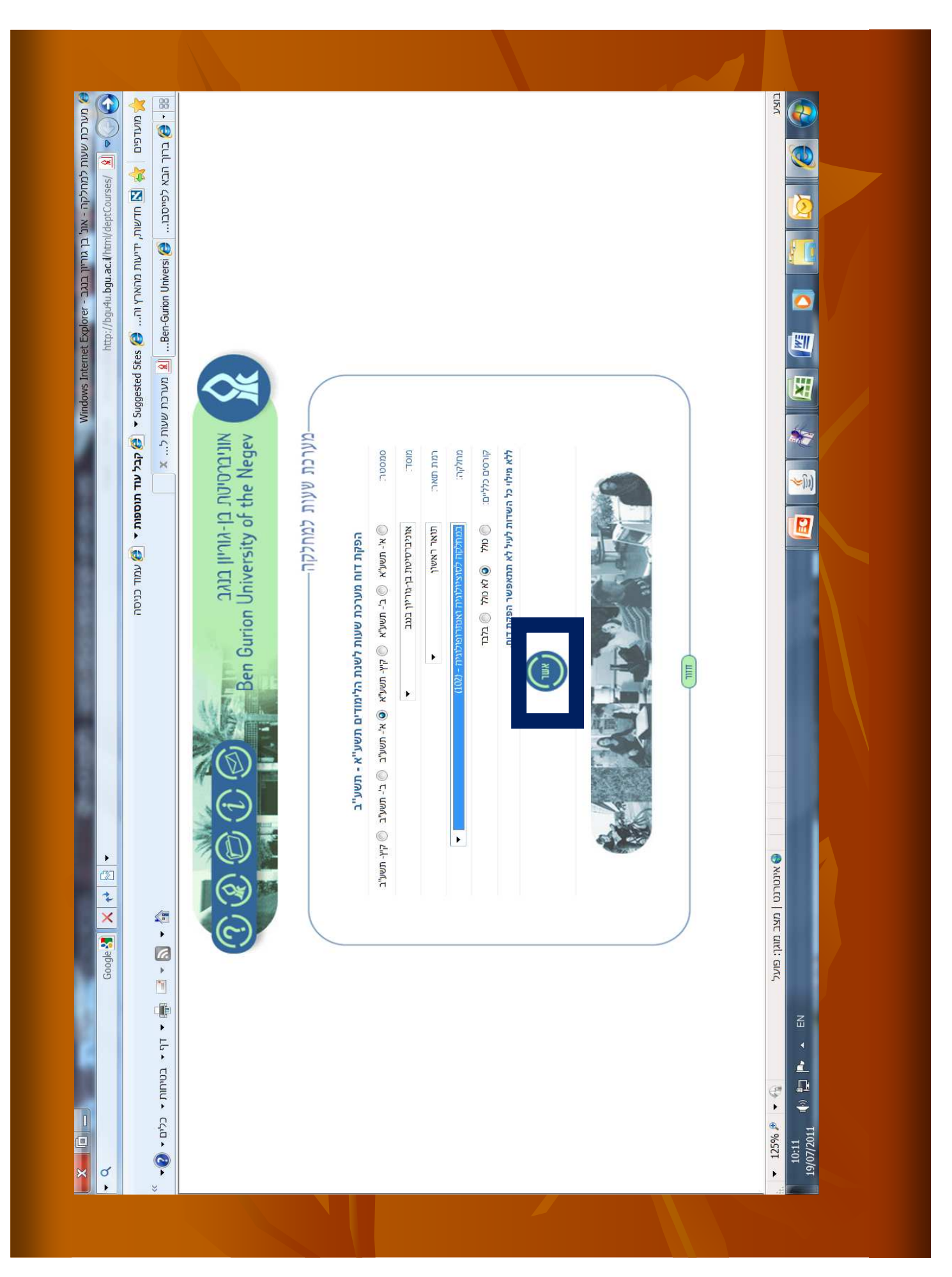

| المتحد שעות למחלקה - אונ' בן גוריון בנגב - Windows Internet Explorer - Windows Internet Explorer ( المتابال المتابال المتابال المتابال المتابال المتابال المتابال المتابال المتابال المتابال المتابال المتابال المتابال المتابال المتابال المتابال المتابال المتابال المتابال المتابال المتابال المتابال المتابال المتابال المتابال المتابال المتابال المتابال المتاب المتاب المتاب المتاب المتاب المتاب المتاب المتاب المتاب المتاب المتاب المتاب المتابيل المتاب المتاب المتابيل المتابع المتابع الم                                                                                                    | א מועדפים   😽 אושות, ידיעות מהארץ וה (א Suggested Stes ) א קבל עוד תוספות דעוסה 🛪 א מועדפים - Suggested Stes (א יישור מהארץ וה א מועדפים - א א מוד בניסה 🗶 ברוך הבא לפייסבו | Ben Gurion University of the Negev | מערכת שעות למחלקה | הפקת דוח מערכת שעות - הוספת שדות רשות | שדות חובה (מהמסך הקודם): | סמסטר. סתו תשע"ב | מוסד: אוניברסיטת בן-גוריון בנגב | נעות שאר האשן | מחלקה: סוציולוגיה אנתרופולוגיה | קורטים כללים: לא נולל | שדות רשות: | αοήνς τι απόζητι 🕶 | מגמה: | שנה בתואר: 🕅 💌 | מיון לפי: 💿 קורס 💿 תואר, שנה אקדמית, מסלול, מגמ |  |                                    |                      |  |
|----------------------------------------------------------------------------------------------------|----------------------------------------------------------------------------------------------------|------------------------------------|-------------------|---------------------------------------|--------------------------|------------------|---------------------------------|---------------|--------------------------------|-----------------------|------------|--------------------|-------|----------------|-------------------------------------------------|--|------------------------------------|----------------------|--|
| <ul> <li>X</li> <li>Cooge 3</li> <li>X</li> <li>X</li> <lix< li=""> <lix< li=""> <lix< li=""> <li>X</li> <li>X<th>אן א 🚺 א 🖾 🏨 א דף א בטיחות א כלים א 🏠</th><th></th><th></th><th></th><th></th><th></th><th></th><th></th><th></th><th></th><th></th><th></th><th></th><th></th><th></th><th></th><th>א זינטרנט   מצב מוגן: פועל 💮 🐳 🚯 🐻</th><th>10:12 (1) 10:12 - EN</th><th></th></li></lix<></lix<></lix<></ul> | אן א 🚺 א 🖾 🏨 א דף א בטיחות א כלים א 🏠                                                                                                    |                                    |                   |                                       |                          |                  |                                 |               |                                |                       |            |                    |       |                |                                                 |  | א זינטרנט   מצב מוגן: פועל 💮 🐳 🚯 🐻 | 10:12 (1) 10:12 - EN |  |

| 🧟 http://aristo4stu1.campus.a       | d.bgu.ac.il/reports/rwservlet -                                                                                                    | Windows I   | Intern | iet Ex   | plorer |                |                         |                                | -4             | <u>~</u> |
|-------------------------------------|----------------------------------------------------------------------------------------------------|-------------|--------|----------|--------|----------------|-------------------------|--------------------------------|----------------|----------|
| 🕑 🕑 🖉 http://aristo4stu1.campus.a   | ad.bgu.ac.il/reports/rwservlet                                                                                                    |             |        | •        |        | Live Sea       | rch                     |                                |                | à        |
| Eile Edit View Favorites Tools Help |                                                                                                    |             |        |          |        |                |                         |                                |                |          |
| 🔆 Favorites   🌼 🔕 Suggested Sites 🕶 | <ul> <li>۲۰۰۰ (Gallery العام) المالة المالة مالة</li></ul> |             |        |          |        |                |                         |                                |                |          |
| Attp://aristo4stu1.campus.ad.bgu    |                                                                                                    |             |        | <b>(</b> |        |                | 🚽 🕶 Page                | <ul> <li>Safety • T</li> </ul> | ools •         |          |
|                                     | נאריך 13.08.2009 13.08.                                                                                                    |             |        | 0        |        |                |                         | מחלקוו                         |                |          |
|                                     |                                                                                                    |             |        |          |        |                |                         | ו-גוריון בנגב                  | ברסיטת ב       | XIC      |
|                                     |                                                                                                    | א' תש"ע     | 키      | ouo      |        |                | JU                      | 141 מדעי ההתנה                 | <u>אה</u>      | au       |
|                                     |                                                                                                    | -           | כתואר  | שנה      |        |                |                         | נואר ראשון                     |                |          |
|                                     |                                                                                                    |             |        | /        |        |                |                         | זד מחלקתי                      |                | uo       |
|                                     |                                                                                                    | חובה        | [3.00] |          | 6      | e.             | א לסטטיסטיק             | מכ                             | 101.1.         | 0049     |
|                                     | בנ' 98-בניין מדעי ההתנהגות ע"ש – חדר 001<br>אברהם בן דוד אוחיון                                                                                                    | 14:00-18:00 | יום א  | (4)      | AUL    | (308)          | קב- 1                   |                                | ננ             | ד"רא     |
|                                     |                                                                                                    |             |        |          |        |                | ינה א'.                 | חובה סמסטריאלי לנ              |                | הער      |
|                                     | בנ' 90-מתחם כיתות ע"ש גרשון צ'רני חדר 241                                                                                                    | 12:00-14:00 | TDF    | (2)      | תרגיל  | מקביל.<br>(28) | ותו יש לקחת ב<br>קב- 11 | זה מתלווה תרגיל א              | <i>t</i> chiro |          |
|                                     | בני 90-מתחם כיתות ע"ש גרשון צ'רני חדר 222                                                                                                    | 14:00-16:00 | 10L    | (2)      | תרגיל  | (28)           | קב- 12                  |                                |                |          |
|                                     | בני 90-מתחם כיתות ע"ש גרשון צ'רני חדר 242                                                                                                    | 14:00-16:00 | 10 F   | (2)      | תרגל   | (28)           | קב- 13                  | _                              |                |          |
|                                     | בני 90-מתחם כיתות ע"ש גרשון צ'רני חדר 242                                                                                                    | 12:00-14:00 | 101    | (2)      | תרגיל  | (28)           | קב- 14                  |                                |                |          |
|                                     | בנ' 27-בניין מדעי הרוח והחברה ע"ש חדר 216<br>צוקר, גולדשטיין-גון                                                                                                    | 12:00-14:00 | 1 DI   | (2)      | תרגיל  | (28)           | קב- 15                  |                                |                |          |
|                                     | בני 27-בניין מדעי הרוח והחברה ע"ש חדר 216<br>צוקר, גולדשטיין-גורן                                                                                                    | 14:00-16:00 | 10     | (2)      | תרגיל  | (28)           | קב- 16                  |                                |                |          |
|                                     | בני 90-מתחם כיתות ע"ש גרשון צ'רני חדר 145                                                                                                    | 16:00-18:00 | 1 DI   | (2)      | תרגיל  | (28)           | קב- 17                  |                                |                |          |
|                                     | בנ' 90-מתחם כיתות ע"ש גרשון צ'רני חדר 129                                                                                                    | 18:00-20:00 | 1 DI   | (2)      | תרגיל  | (28)           | קב- 18                  |                                |                |          |
| Done                                |                                                                                                    |             |        |          |        | J Local        | intranet                | <ul> <li>₩</li> </ul>          | 4,1259         | +        |

#### <u>שלב חמישי – הרשמה לקורסים</u>

נכנסים לאתר האוניברסיטה מידע אקדמי:
 רישום לקורסים אתר הרישום לקורסים
 מקלידים: שם משתמש, סיסמה ות.ז
 אשר ליננסים לרכיב הלימודים המתאים
 (סוציולוגיה ואנתרופולוגיה)

ברכיב הלימודים של ס"א ניתן להירשם לקורסים
 של ס"א בלבד, קורסים המתחילים במספרים 102

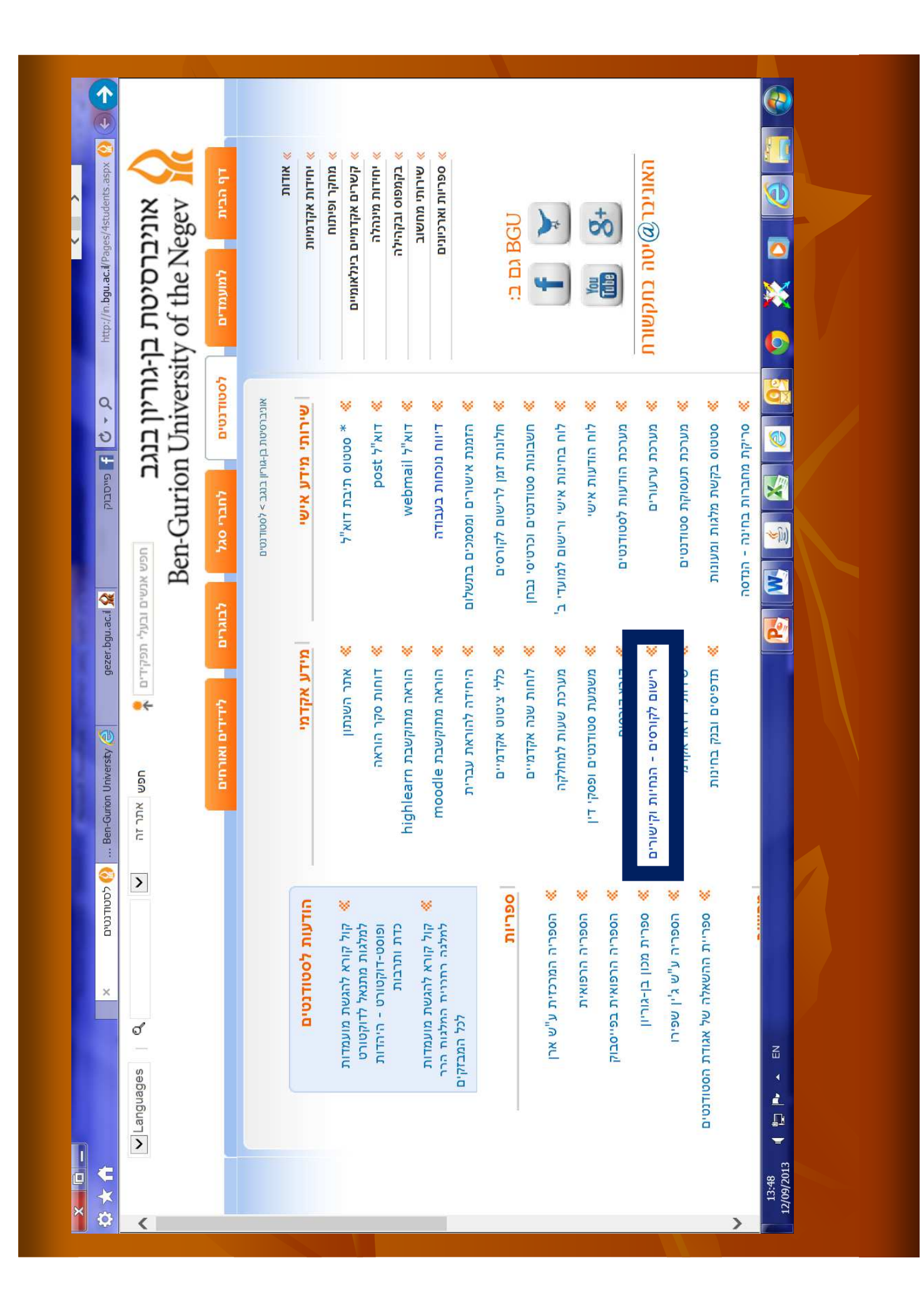

| ittp://in.bgu.ac.il/Pages/courses-reg.aspx 🚯 🔇 | אוניברסיטת ב<br>vof the Negev             | דף הבית למועמדים        |                                         | אודות         | יחידות אקדמיות                                                                                                    | מחקר ופיתוח קשרים אקדמיים בינלאומיים                                                                                                    | יחידות מינהלה                            | א בקמפוס ובקהילה 🔌                                  | שירותי מחשוב                               |                            |                                                 |                                                           | *                     | You Q1          |                                         | האוניבר@יטה בתקשורו             |                             |                          | http://bgu4u.bgu.ac.l/html/consulti |  |
|------------------------------------------------|-------------------------------------------|-------------------------|-----------------------------------------|---------------|----------------------------------------------------------------------------------------------------|----------------------------------------------------------------------------------------------------|------------------------------------------|-----------------------------------------------------|--------------------------------------------|----------------------------|-------------------------------------------------|-----------------------------------------------------------|-----------------------|-----------------|-----------------------------------------|---------------------------------|-----------------------------|--------------------------|-------------------------------------|--|
| א מייסבוק                                      | ן-גוריון בנגב<br>ty:Sen-Gurion University | לסטודנטים לחברי סגל     | אוניברסיטת בן-גורון בנגב > רשום לקורסים | רישום לבורסים |                                                                                                    | הורישום זקוו סים מתבצע באופן<br>מתחיל/ה. לכל סטודנט/ית חלון                                                                                      | ווידוצא דסווון ויוראן כרם פי ויו         | יש לפנות למחלקה המתאימה.                            | נא לוודא עם המחלקה שאכן יש                 | ומהם תאריכי ההרשמה המדויקי | סטודנטים לתואר שלישי - נא ל                     | אם ידועים לכם כללי ההרשמה ר                               |                       | סמסטר א' תשע"ד  | לחצו על שם הפקולטה לקבלת ר              | ע פקולטה                        | הפקולטה למדעי הבריאות       | הפקולטה למדעי הרוח והחבר | PARIANE ANTIN PARA                  |  |
| 👔 Ben-Gurion University 🤩 gezer.bgu.ac.il 🔗    | חפש אתר זה                                | לבוגרים לידידים ואורחים |                                         |               | and a second second sec | מו וו א, עז פי פקוזטרו, מוזזקה ושנונ הז מוו ים אוונה ו<br>זמן אישי (ימים ושעות אישיים בהם ניתן להירשם לקוו<br>זוווים להיכונים בסבולוים בבלוננוים |                                          | סים, מקומות בקורסים, קורסים סגורים, ווז ונות זמן ונ | באפשרותנם לערוך רישום לקורסים דרך האינטרנט | ē.                         | פעול בהתאם להנחיות <mark>בית ספר קרייטמן</mark> | ונכם מוזמנים היישר לביצוע ההרשמה <mark>לאתר ההרשמה</mark> |                       |                 | ונחיות מפורטות מאתר הפקולטה במידה וישנן | תאריכי רישום לקורסים            | 15-16.09.2013<br>03.10.2013 | 06-10.10.2013            |                                     |  |
| לסטודנטים 🚯 רישום לקורסים 🗙                    | Languages                                 |                         |                                         |               |                                                                                                    | - ז) 🕺 אַתר הרישום לקורסים                                                                                                    | <mark>י</mark> 🔉 בדיקת חלונות זמן לרישום | ו<br>א רישום מוקדם ללימודי קיץ בתשלום 🗱             | א פתיחת חשבון משתמש 🕺                      | אטזור פרטי הזדהות ראשוניים | אַטאַור אַוד סודי 💥                             | החלפת סיסמת מחשוב 💥                                       | א מערכת שעות למחלקה 🛠 | א לובא לורסים 🛪 | א סרטון הדגמה על תהליך הרישום 🗱         | א סביבת התנסות להרשמה לקורסים 🛠 |                             | 1                        |                                     |  |

| a, htmi                 |                           |                     |                   |
|-------------------------|---------------------------|---------------------|-------------------|
| m//consulting           |                           |                     |                   |
| bgu.ac.il/ht            | Ę                         |                     |                   |
| ittp://bgu4u            | מנת לו                    |                     |                   |
|                         | התחיל ב                   | ומה לקוו<br>סור מוח | 8                 |
|                         | ותהליך                    | רסים בא<br>לט להש   |                   |
|                         | הרישום                    | ופן אינט<br>תמש בת  |                   |
| 0:54                    | לקורסיו                   | ראקטיב<br>ווכנות ה  |                   |
| bgu.ac.il 🏠             | <b>6 8</b><br>1, cr'a     | י, חייבת<br>אדמות ה |                   |
| gezer.<br>2013 tim      | <b>864</b><br>счта 1      | להתבצו<br>ורשמה א   |                   |
| 1 Unive 🥥               | א א <mark>דיר</mark> לט א | ( על ידי<br>יינטראק |                   |
| Ben-Gurror<br>Date:     | ת התווינ<br>המשר          | הסטודני<br>טיבית (ר |                   |
| Contraction Contraction | ם המופי                   | י עצמו.<br>נוכנות " |                   |
|                         | עים במנ                   | רובוט")             |                   |
|                         | סגרת ול                   | לבצוע ה             |                   |
| ם לקורסים               | ראז על -                  | רשמני<br>הרשמני     |                   |
|                         | רמשר                      |                     | E                 |
| וום לקורסי              |                           |                     | l l               |
|                         |                           |                     |                   |
| □ ►<br>★<br>× ☆         |                           |                     | 13:50<br>12/09/20 |

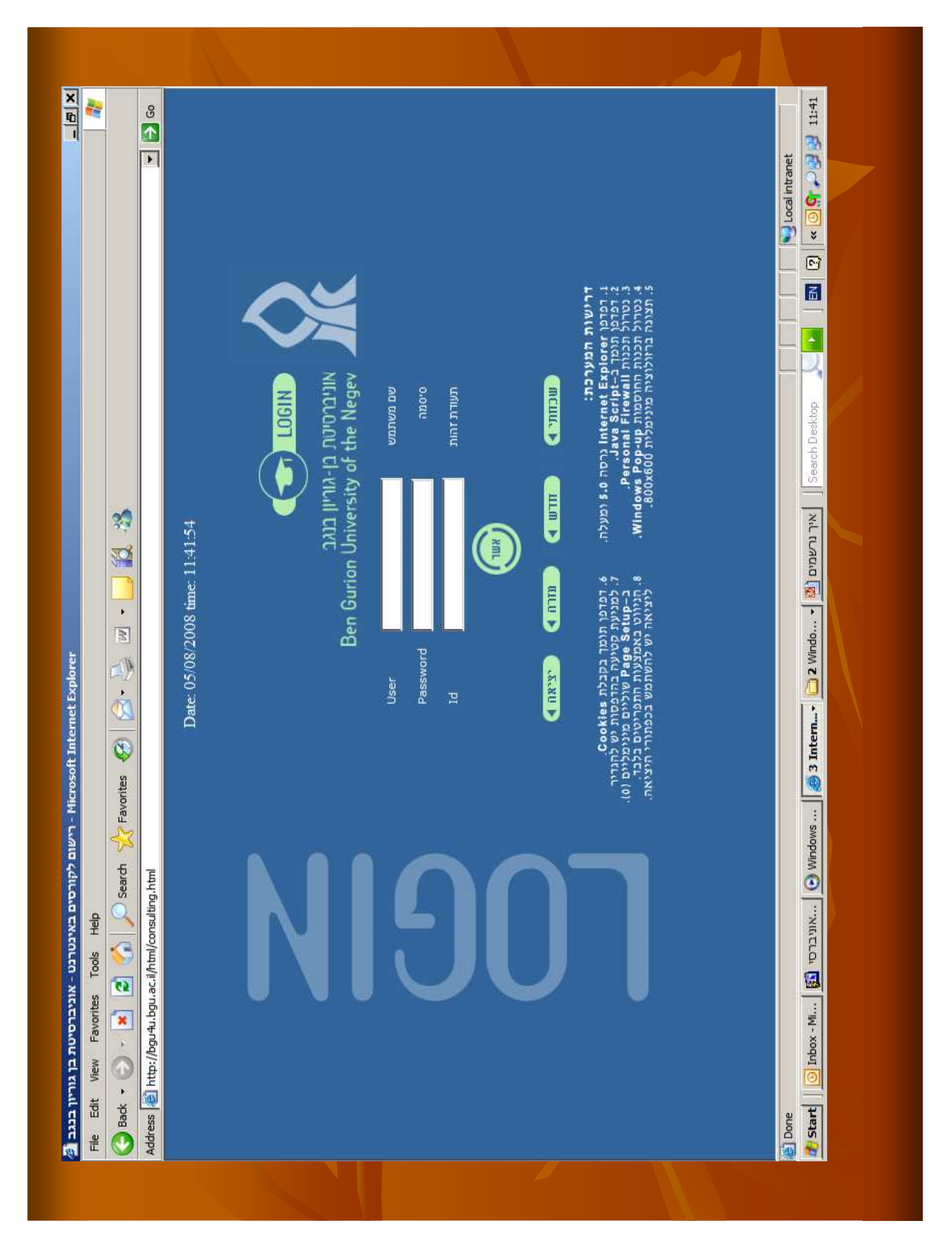

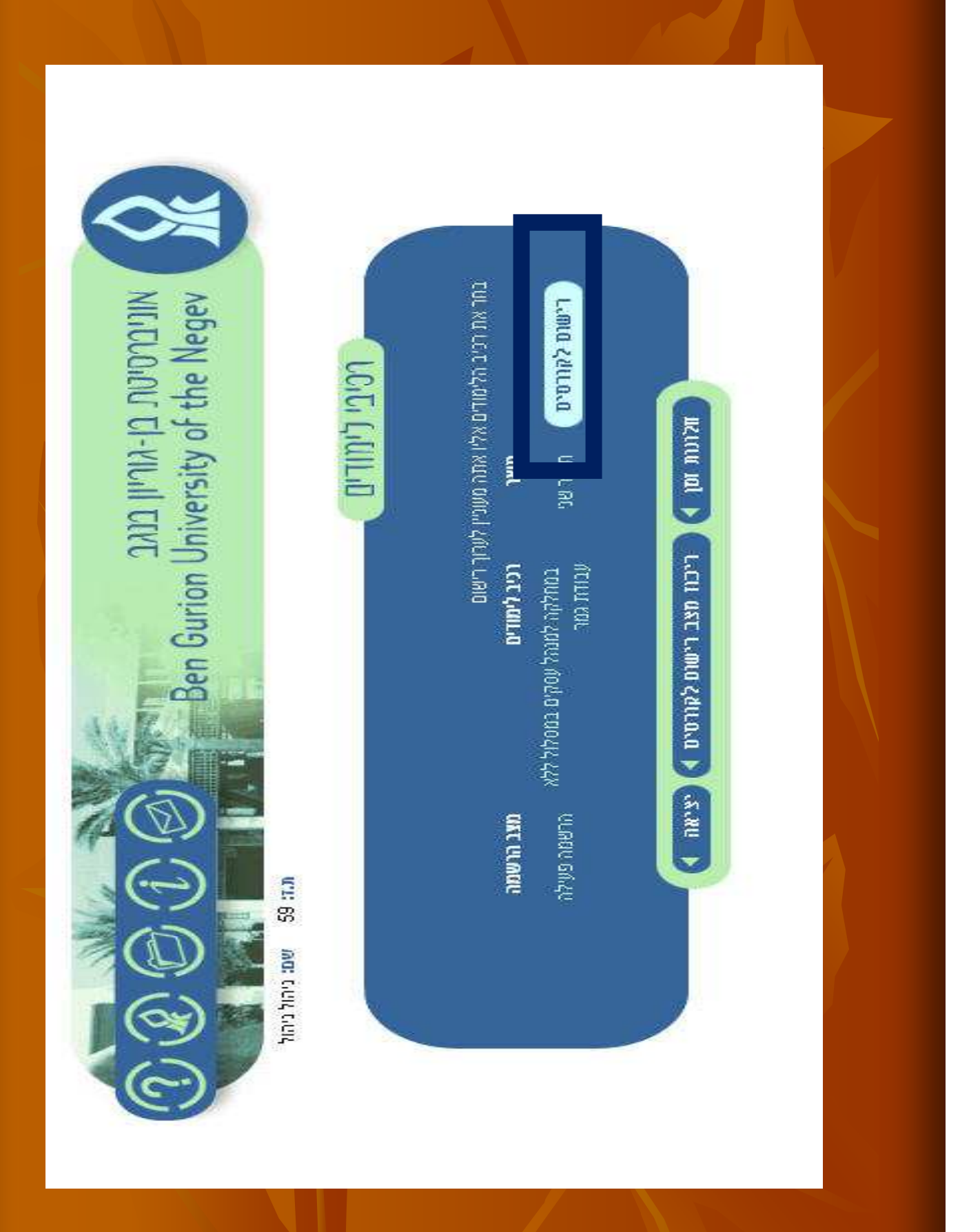

# ההרשמה לקורסים

לאחר שבוחרים את רכיב הלימודים המתאים מגיעים למסך חיפוש קורס. במסך זה יש להקליד את מספר הקורס (כפי שרשום במערכת השעות שהדפסתם) באופן הבא:

דוגמא: סטטיסטיקה א –מספר קורס

8

מספר קורס

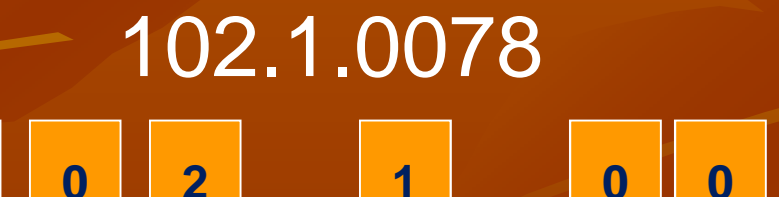

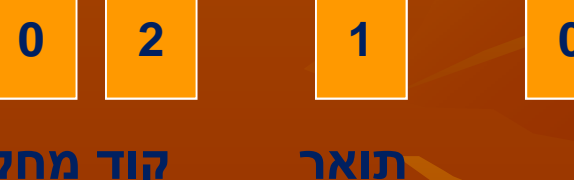

קוד מחלקה

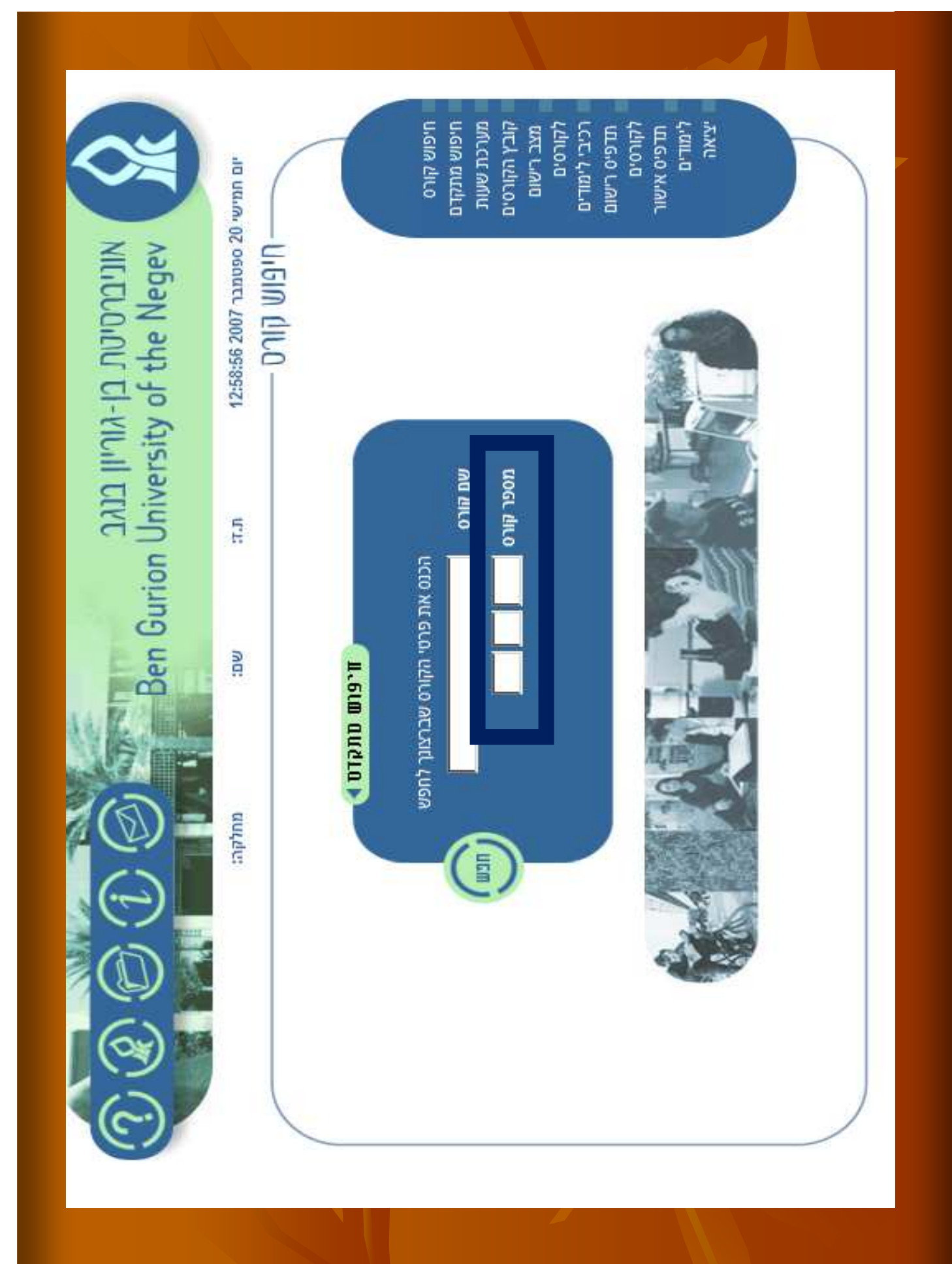

| דם<br>ת    |
|------------|
| D'0        |
| ор!<br>Р!! |
| זונ        |
|            |
|            |
|            |
|            |

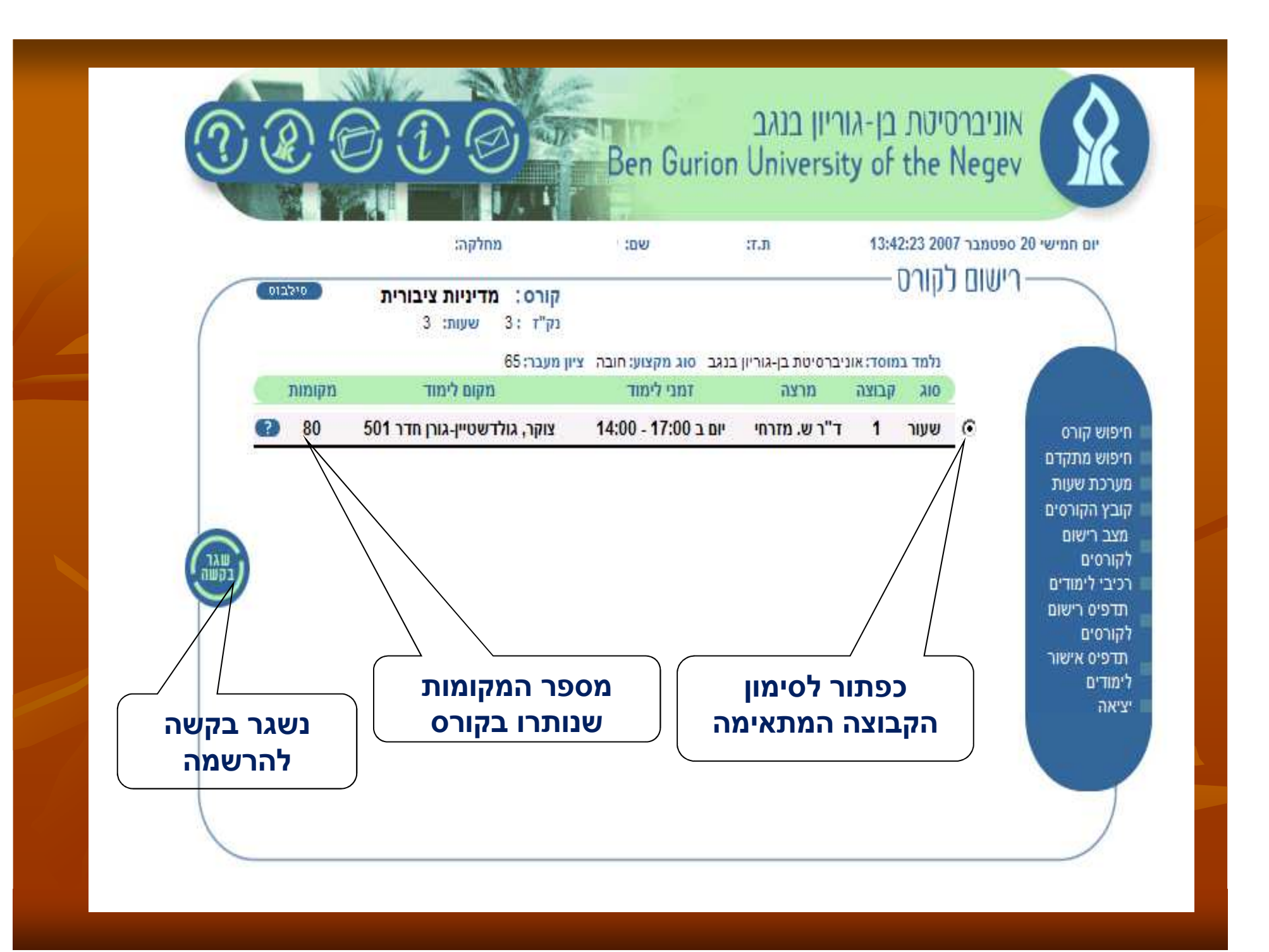

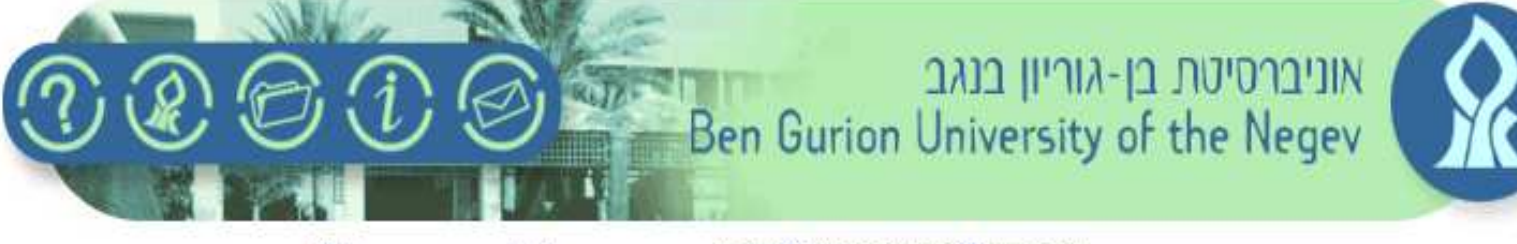

יום חמישי 20 ספטמבר 14:55:09 2007 שם:

#### ריכוז מצב רישום לקורסים

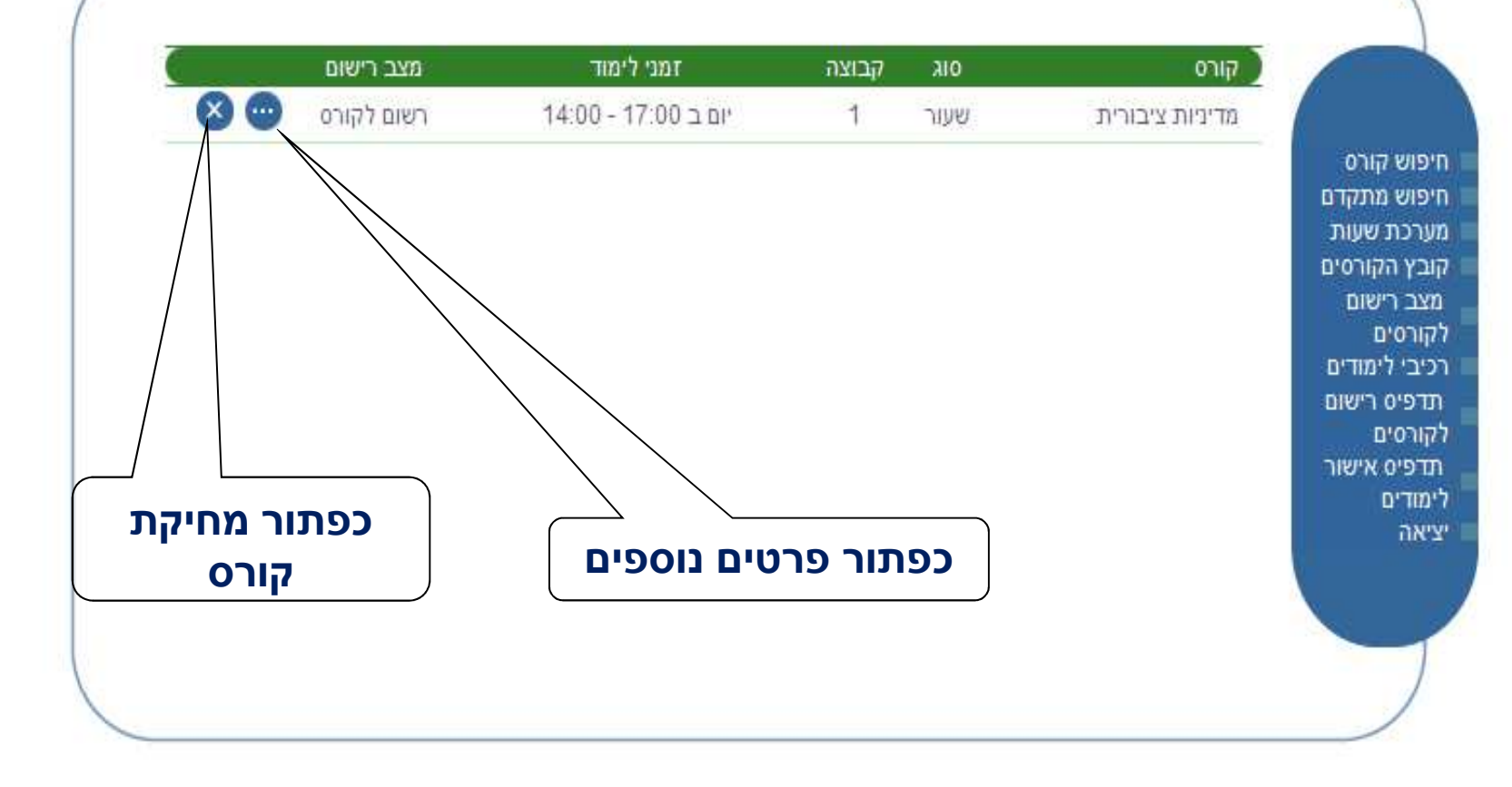

בסיום תהליך הרישום לקורסים" חובה להדפיס "תדפיס רישום לקורסים" ולאמת את הנתונים שהוקלדו ניתן להוציא גם "תדפיס אישור לימודים"

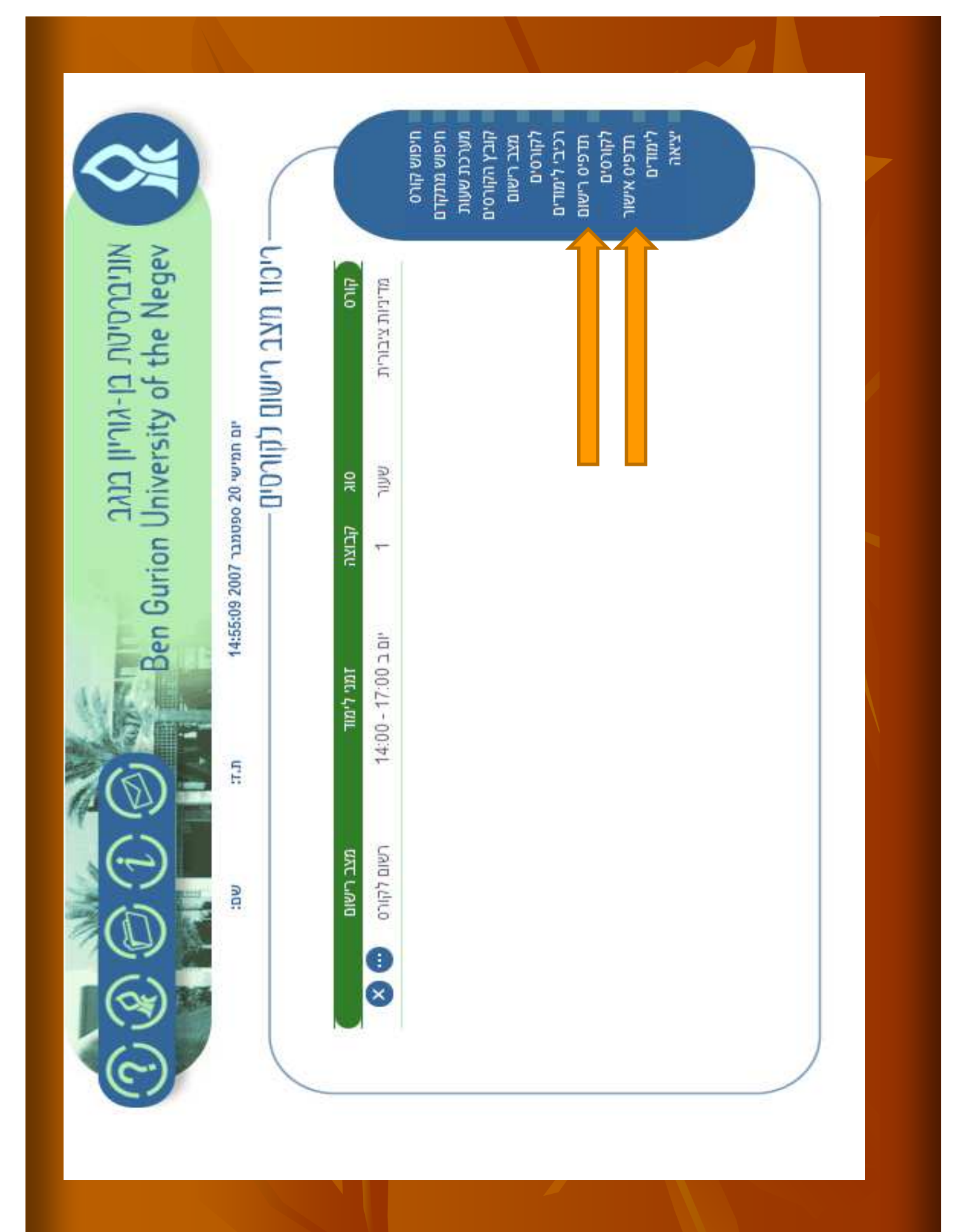

# שנת לימודים מוצלחת